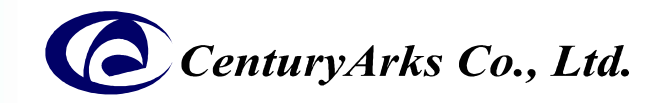

# Guideline of Hot Pixels SilkyEvCam HD (EvC4A) equipped Sony's sensor Event-based Vision Camera

- 1. What Hot Pixels are
- 2. Hot Pixels features
- 3. How to avoid the Hot Pixels
- 4. How to confirm the presence/absence of Hot Pixels
- 5. How to set the mask for Hot Pixels

ca-qa@centuryarks.com

Dated: 2023/11/1

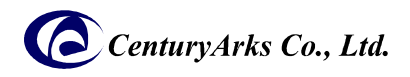

# 1. What Hot Pixels are...

Hot Pixels is one of false reactions defined by the Event-based vision sensor produced by Sony, and SilkyEvCam<sup>®</sup> HD (IMX636) send out event pixels which are more than 100 event/sec. even if events (contrast changes) do not occur. False reaction pixel is inspected to ensure that is less than and equal to the standard number of pixels prior to the shipment.

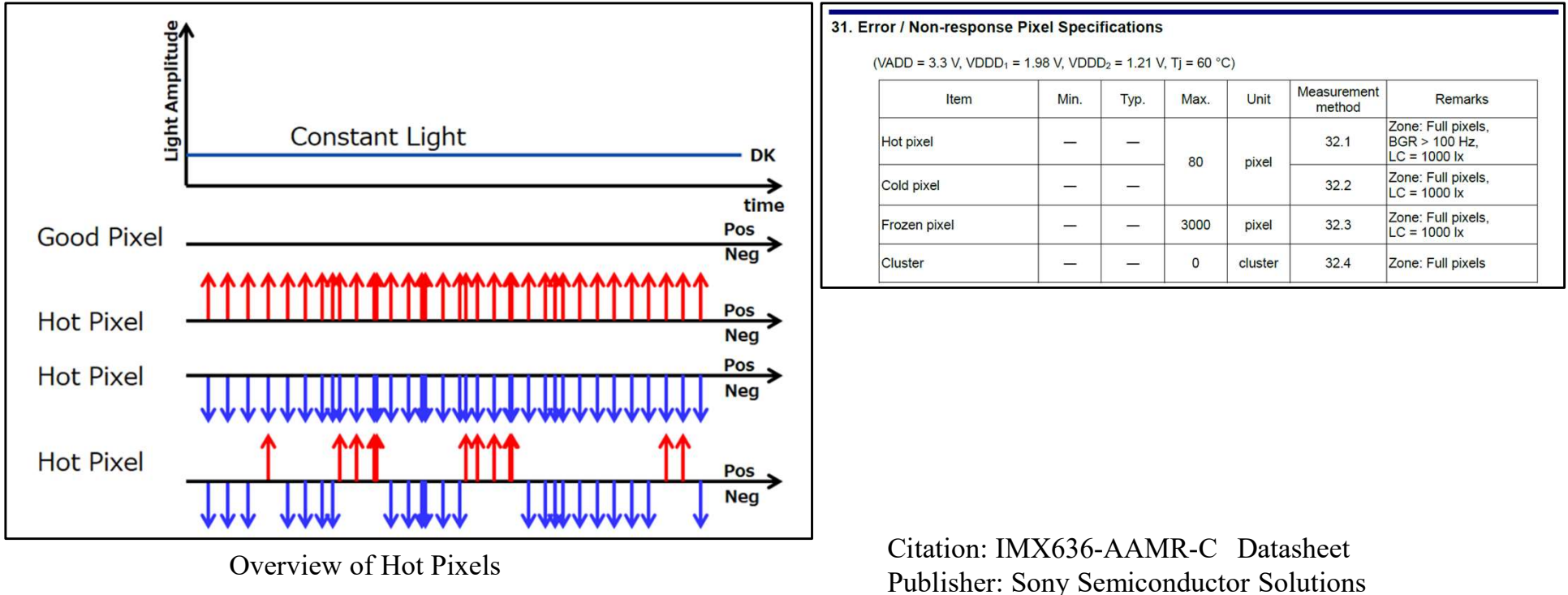

Corporation

### [Influence we are concerned]

As the number of events increase, data volume and data of processing load may increase. Depending on your applications/usages, this may affect results of performance expected.

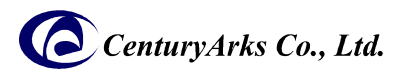

# 2. Hot Pixels features

The following dependencies have been identified for Hot Pixels' generation.

Environmental dependence—IlluminanceHot Pixels get worse in low light level.

-Temperature

Hot Pixels changes by temperature change.

There are two types of pixel which are prone to Hot Pixels at low temperatures and hot temperatures respectively.

However the number of Hot Pixels does not exceed the number of specified in the sensor (IMX636) specifications within the guaranteed sensor performance range.

[Guaranteed sensor performance range]

Minimum Illuminance 5lux

```
Temperature -10^{\circ}C ~ 60^{\circ}C * 0^{\circ}C ~ 50^{\circ}C for SilkyEvCam<sup>®</sup> HD
```

Others

Hot Pixels also vary by camera's bias (sensitivity) setting value.

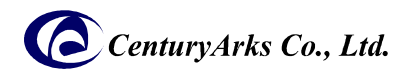

# 3. How to avoid Hot Pixels

# [Workaround of Hot Pixels]

### The target pixel can be set to mask (disable any response).

•The maximum number of pixels that can be set is 64, and the target pixels are stored in the memory of the camera (SilkyEvCam HD).

• The amount of useless event data is reduced by this setting, but there is no event output of the target pixel.

•Please make your own decision on whether or not to use this setting after careful consideration of your intended use.

•SilkyEvCam HD (EvC4A) is masked against Hot Pixels detected at room temperature (approx. 25° C) and in lowlight conditions (with a lens cap attached to the camera) at the time of shipment.

### [ SilkyEvCam HD (EvC4A) responses to Hot Pixels ]

When the product is shipped, masking (disabling any response\*2) is applied to Hot Pixels\*1.

This setting is automatically made when the camera is started up, so there is no need to do anything. However, if you wish to set the mask setting to match your operating environment due to the above-mentioned dependency, please refer to the next section and set the mask setting by yourself. \*Due to the features of Hot Pixels, it is not possible to mask all Hot Pixels with this setting.

\*1 Detected at room temperature (approx. 25° C) and in a low-light environment (with a lens cap attached to the camera).

\*2 The mask setting at the time of shipment is for Serial No. 00213 or later.

For products with Serial No. 00xxx or earlier, please refer to the next section to make your own settings.

### Next page:

We will explain how to check for Hot Pixels, set masks, and cancel them.

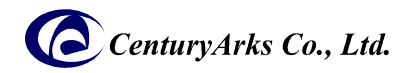

# 4. How to confirm the presence/absence of Hot Pixels

#### [Preparation]

✓ Please download (free of charge) the Hot Pixels detection application (silkyevcam\_mask\_pixel\_util, hotpixel\_detector.py) from our website below.

Windows: https://centuryarks.com/wp-content/uploads/2023/11/SilkyEvCam\_Mask\_Pixel\_for\_win64\_v4.4.0.zip

Ubuntu: https://centuryarks.com/wp-content/uploads/2023/11/SilkyEvCam\_Mask\_Pixel\_for\_ubuntu\_v4.4.0.zip

✓ To hotpixel\_detector.py, Metavision SDK and Python must be installed on the PC to be used.

### 4-1.Confirming mask setting information of your camera to be used

#### 1. How to run the application

Windows> silkyevcam\_mask\_pixel\_util -1 Ubuntu\$ silkyevcam\_mask\_pixel\_util -1

【Result of the application execution】
a. Output when no mask pixels are set for the camera
> silkyevcam\_mask\_pixel\_util -1
Current Valid mask pixel: 0 pixel(s)

b. Output when mask pixels are set for the camera > silkyevcam\_mask\_pixel\_util -1 Mask [ 0 ] x: 179 , y: 674 Mask [ 1 ] x: 1155 , y: 89 Mask [ 2 ] x: 1215 , y: 321

Current Valid mask pixel: 3 pixel(s)

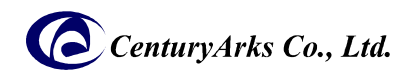

# 4. How to confirm the presence/absence of Hot Pixels

### 4-2. Procedure of confirmation of Hot Pixels on target camera

- 1. Connect SilkyEvCam HD to your PC via USB cable.
- 2. Set the camera to your operating environment (illumination, bias settings, etc.).
- 3. Clear the mask pixel setting information on the camera (only if the mask pixel setting has already been made). Windows> silkyevcam\_mask\_pixel\_util -r Ubuntu\$ silkyevcam\_mask pixel\_util -r

#### 4. Execute the Hot Pixels pixel detection application (hotpixel\_detector.py). Basic usage (see p. 7 for details on execution) Windows> python hotpixel\_detector.py

Ubuntu\$ python3 hotpixel\_detector.py

5. Check the Hot Pixels from the output information. Refer to the next page (output example) for an image of the output information.

### [Hot Pixels detection application]

#### a. Name of the application: silkyevcam\_mask\_pixel\_util

Outputs the mask pixel information set in the camera, cancels the mask setting, and sets the mask by specifying pixel coordinates. Optoins

- -h Help
- -s Mask setting
- -r Cancel mask setting
- -1 Output mask setting information
- -x X coordinate specification when setting mask (setting in combination with -s)
- -y Y coordinate specification when setting mask (setting in combination with -s)

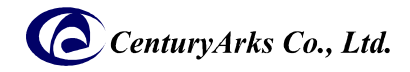

#### b. Name of the application: hotpixel\_detector.py

Counts the number of events for each pixels in one second, waiting for the specified number of seconds (default 10) after application starts.

Outputs the coordinates of pixels for which the number of events exceeds the threshold (default 100).

Options

-h Help

-ot Output types

- 0: Output only the result of Hot Pixels detection (default)
- 1: Output file for mask settings for silkyevcam\_mask\_pixel\_util
- --bias-diff Bias value diff Setting : Integer value (Default:0)
- --bias-diff-off Bias value diff-off Setting : Integer value (Default :0)
- --bias-diff-on Bias value diff-on Setting : Integer value (Default :0)
- --bias-fo Bias value fo Setting : Integer value (Default : 0)
- --bias-hpf Bias value hpf Setting : Integer value (Default :0)
- --bias-refr Bias value refr Setting : Integer value (Default : 0)
- -t threshold Threshold for number of events to output : Integer value (Default :100)
- --start Start measurement seconds to start measurement : Integer value (Default :10)

--max-pixels Maximum number of pixel information to output : Integer value (Default :64)

| Result of Hot Pixels detection                                                                                                    | File output for mask setting                                                                                                    |
|----------------------------------------------------------------------------------------------------|----------------------------------------------------------------------------------------------------|
| <pre>\$ python3 hotpixel_detector.py -ot 0</pre>                                                                                                    | <pre>\$ python3 hotpixel_detector.py -ot 1</pre>                                                                                                    |
| <pre>【出力例】 # Bias Set Information: # diff: 0, diff_on: 0, diff_off: 0 # fo: 0, hpf: 0, refr: 0 # Output is Only Result. # No.1 ent:2014344(x, y):(11,507) # No.2 ent:2014343(x, y):(1101,359) # No.3 ent:2014343(x, y):(512,360) # No.4 ent:2014251(x, y):(738,277) # No.5 ent:1035260(x, y):(160,19) # Since the data after this is smaller than threshold value (100). # Confirm mask pixel setting. silkyevcam_mask_pixel_util -1</pre> | <pre>【出力例】 # Bias Set Information: # diff: 0, diff_on: 0, diff_off: 0 # fo: 0, hpf: 0, refr: 0 # Output Append Pixel. # No.1 cnt:2013178(x, y):(1101,359) silkyevcam_mask_pixel_util -s -x 1101 -y 359 # No.2 cnt:2013177(x, y):(11,507) silkyevcam_mask_pixel_util -s -x 11 -y 507 # No.3 cnt:2013177(x, y):(512,360) silkyevcam_mask_pixel_util -s -x 512 -y 360 # No.4 cnt:2013177(x, y):(738,277) silkyevcam_mask_pixel_util -s -x 738 -y 277 # No.5 cnt:1035801(x, y):(160,19) silkyevcam_mask_pixel_util -s -x 160 -y 19 # Since the data after this is smaller than threshold value (100). # Confirm mask pixel setting. silkyevcam_mask_pixel_util -1</pre> |
| [Note]<br>The silkyevcam_mask_pixel_util command is not output for information output only.                                                                                                    |                                                                                                    |

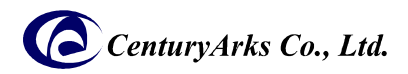

# 5. How to set the mask for Hot Pixels

Detected Hot Pixels can be masked (disabled from reacting at all) by the following method.

### 5-1. Set mask for Hot Pixels on target camera

( The set mask pixels are stored in memory and will be set automatically when the power is turned on again, even if the power is turned off. )

- 1. Connect SilkyEvCam HD to your PC via USB cable.
- 2. Set the camera to your operating environment (illumination, bias settings, etc.).
- 3. Clear the mask pixel setting information on the camera (only if the mask pixel setting has already been made). Windows> silkyevcam\_mask\_pixel\_util -r Ubuntu\$ silkyevcam\_mask pixel\_util -r
- 4. Run the Hot Pixels detection application (hotpixel\_detector.py).

Basic usage (see p. 7 for details on execution)

Windows> python hotpixel\_detector.py -ot 1 <Option> > [Configuration File Name]

Ubuntu\$ python3 hotpixel\_detector.py -ot 1 < Option > > [Configuration File Name]

5. Take the following actions for the [setting file name] created in the previous section 4.

Windows: Change (add) the extension to .bat for [Configuration File Name] and create [Configuration File Name].bat. Ubuntu: Add execute permission to [config file name]. (chmod +x [config file name])

6. Mask is set by executing [setting file name]. For details on how to check the settings, refer to section 4-1.
 Windows: [Configuration File Name].bat
 Ubuntu: [Configuration File Name]

### 5-2. Cancel mask for Hot Pixels on target camera

Execute the following command. After the cancel, the settings can be checked and re-configured by executing 4-1. and 5-1.

Windows> silkyevcam\_mask\_pixel\_util -r Ubuntu\$ silkyevcam mask pixel util -r

Thank you!